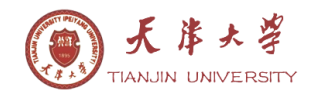

天津大学 建筑工程学院 天津大学 前沿技术研究院 国家重点实验室-水利工程仿真与安全

MSCHRT20.ocx ActiveX 控件 985 KB 1. 使用前,首先将 考入 C:\WINDOWS\system32 目录下 。 然后,点击"开始-运行"(图 1),在运行界面内打入"regsvr32 mschrt20.ocx" (图 2),点击"确定",注册成功后会出现图 3 所示界面提示。

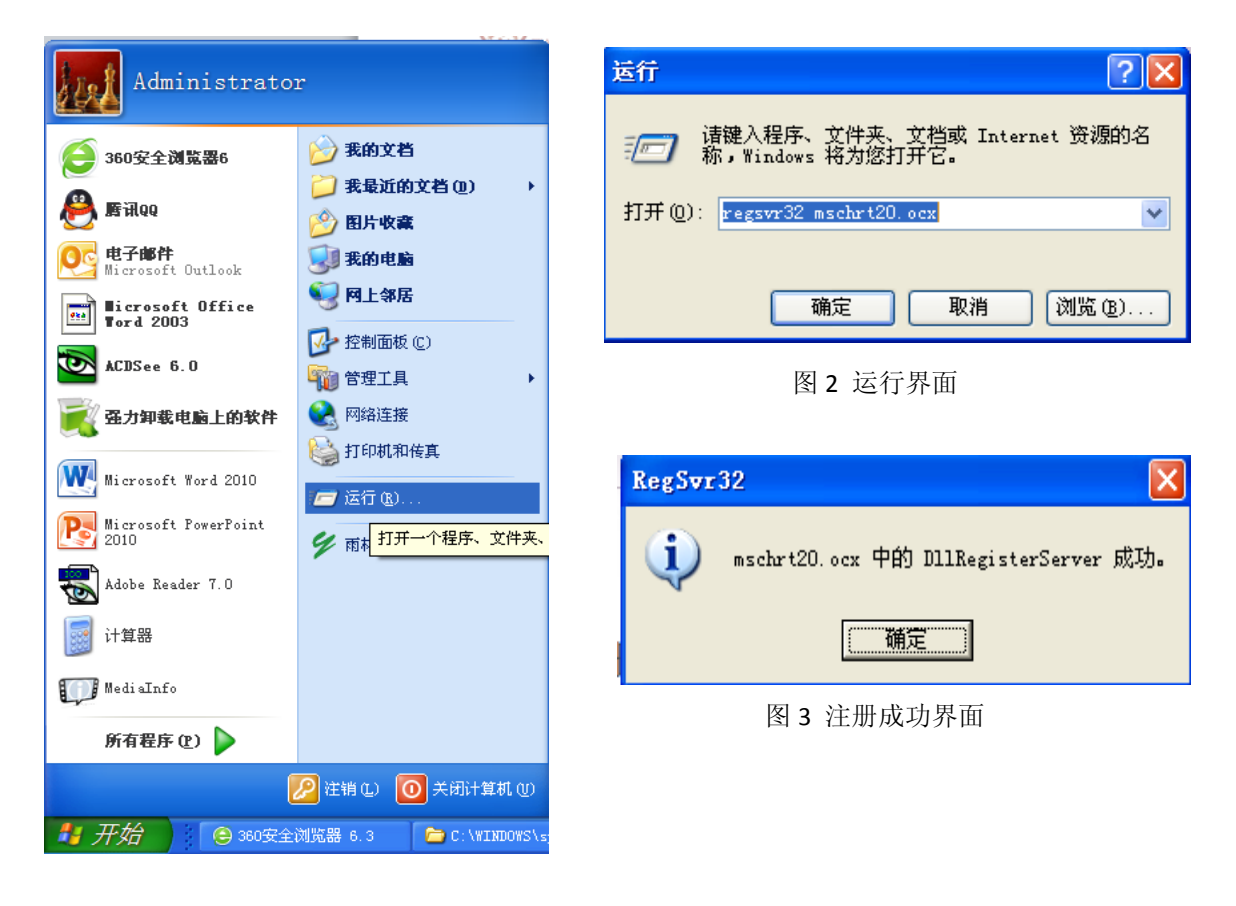

图 1 开始进入界面

2. 解压缩后,可以看到如图4所示文件夹中的内容,双击

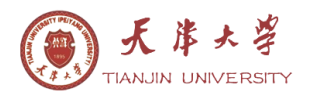

## TJU.WIND SIMULATION

| D:\柳国环传业软件\TJU                                 | .wind\Release |             |              |              |                   |              |              |                   |              |                 |             |
|------------------------------------------------|---------------|-------------|--------------|--------------|-------------------|--------------|--------------|-------------------|--------------|-----------------|-------------|
| F和文件夹任务 🛛 📎                                    |               | <b>2</b> 24 | <b>2</b> 88  | <b>2</b> 24  | <b>e</b> <u>e</u> |              | <b>2</b> 22  | <b>e</b> <u>e</u> | <b>2</b> 22  | <b>e</b> ta     | <b>2</b> 22 |
| 2位置 🔹                                          | 1234. txt     | CeXDib.obj  | CoFuncti     | excel.obj    | font. obj         | GridCell     | GridCell     | GridCell          | GridCell     | GridCell        | GridCell    |
| TJU.wind<br>我的文档<br>共享文档                       | HyperLin      | InPlaceE    | MainFrm. obj | MFECTool     | mschart. obj      | MyGridCt     | DXToolTi     | ParaSetD          | Dectrum      | Till StdAfx.obj | template    |
| 我的电脑<br>网上邻居                                   | vc60. pdb     | vcaxis. obj | vcaxisgr     | vcaxissc     | vcaxisti          | vcbackdr     | vcbrush. obj | vccatego          | vccolor. obj | vccoor. obj     | vcdatagr    |
| <b>H信息                                    </b> | vefill. obj   | vcfont. obj | vcfootno     | vcframe. obj | vcinters          | vclabel. obj | vclabels     | velcoor.obj       | vclegend     | vclight.obj     | velights    |
|                                                | vcpen. obj    | veplot. obj | vcplotba     | vcrect. obj  | vcseries          | vcseries     | vcseries     | vcseries          | vcshadow     | vcstatli        | vctextla    |
|                                                | vcvi ew3d     | vcwall. obj | vcweight     | Wind. obj    | ¥indSimu.         | windSimu     | windSimu     | WindSimu          | windSimu     | WindSimu        | WindSimu    |

图 4 运行 TJU. Wind Simulation 双击文件

## 3. 双击后,出现图 5,点击帮助出现图 6

| 🖬 TJU. VindSinu | lation          |          |           |          |          |   |  |  |  |
|-----------------|-----------------|----------|-----------|----------|----------|---|--|--|--|
| 文件(27) 编辑(22) 召 | 查看(V) 参数设置 模拟计算 | : 帮助(H)  |           |          |          |   |  |  |  |
| 参数设置            | RTIME           | 10. Om   | 12.Om     | 14.Om    | 16.Om    | ^ |  |  |  |
| 分析计算            | 0.00            | 4.6753   | -3. 7357  | 2. 4868  | 18.5031  |   |  |  |  |
| 风速曲线图           | 0.25            | 7.1132   | 6.3046    | 16.7477  | 7.7728   |   |  |  |  |
| 功率谱目标谱比较        | 0.50            | -2.3982  | -5.9623   | -1.9805  | -8.1241  |   |  |  |  |
| 清空结果            | 0.75            | 1.7612   | -4.2408   | -7.6732  | -9.3902  |   |  |  |  |
| 导出到Excel        | 1.00            | -2. 9957 | -3.2460   | 0.8770   | -6.3283  |   |  |  |  |
| ᇦᄪᅒᅫᇏᅋᇍ         | 1.25            | 8.5101   | 8.1570    | 9.5459   | -0.3337  |   |  |  |  |
| 寺山共山口           | 1.50            | -2.4606  | -5.3045   | -3.8086  | 2.1919   |   |  |  |  |
|                 | 1.75            | -2.9764  | -12. 4185 | -16.5442 | -13.0914 |   |  |  |  |
|                 | 2.00            | -2.4772  | -3.3995   | -15.0875 | -17.0915 |   |  |  |  |
|                 | 2.25            | -5.3799  | 4. 5087   | -2.9198  | 2.6072   |   |  |  |  |
|                 | 2.50            | -5.1773  | -3.1018   | 13. 4288 | 11.8035  |   |  |  |  |
|                 | 2.75            | -1.0675  | -5. 5756  | 11.5285  | 4.8020   |   |  |  |  |
|                 | 3.00            | 4.1134   | 2.0031    | -4.6422  | 0.7504   |   |  |  |  |
|                 | 3.25            | 4. 9363  | 5. 4815   | -6.8038  | -15.7234 |   |  |  |  |
|                 | 3.50            | 2.5536   | -1.7803   | -7.5585  | -21.2596 |   |  |  |  |
|                 | 3.75            | -2.3965  | -4. 2205  | 1.8225   | 12.2387  |   |  |  |  |
|                 | 4.00            | -0.0384  | 2. 3277   | 15.3745  | 19.7880  |   |  |  |  |
|                 | 4.25            | 13.7248  | 19.9446   | 18.0024  | 6.4316   |   |  |  |  |
|                 | 4.50            | 11.9794  | 18.2960   | 5.3795   | 10.0875  |   |  |  |  |
|                 | 4.75            | 10.7673  | 11.8366   | 1.5076   | 8.8621   |   |  |  |  |
|                 | 5.00            | 16. 1533 | 21.4050   | 30.0984  | 13.3906  |   |  |  |  |
|                 | 5.25            | 8.9905   | 17.5361   | 35. 5497 | 21.2539  | ~ |  |  |  |
|                 |                 |          |           |          |          |   |  |  |  |
| 就绪              |                 |          |           |          |          |   |  |  |  |

图 5 TJU. Wind Simulation 运行主界面

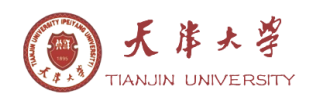

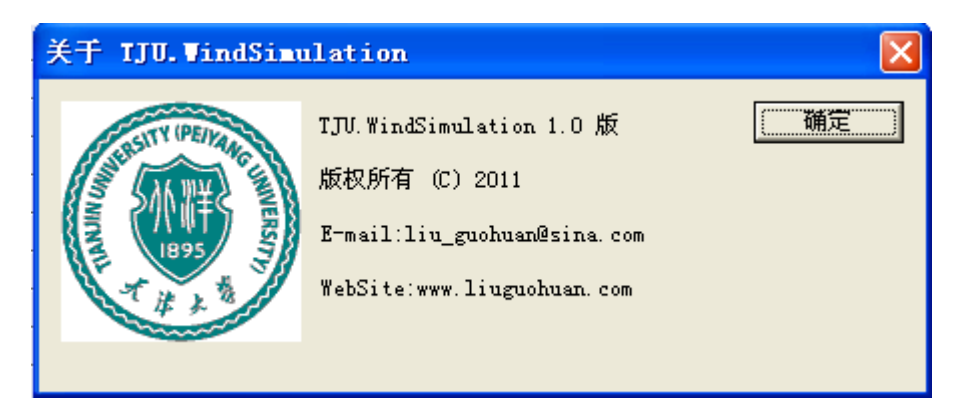

图 6 点击"帮助"显示

4. 这时,您可以开始做结构在顺风向的抖振计算了。

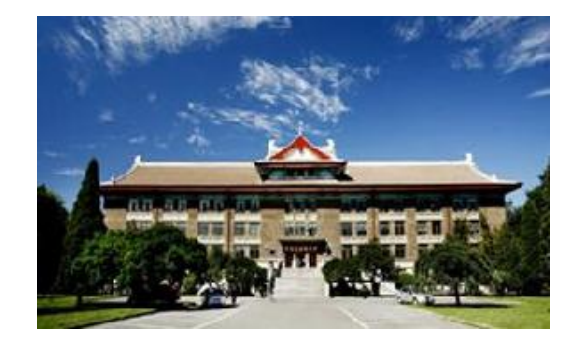

Welcome to www.Liuguohuan.com